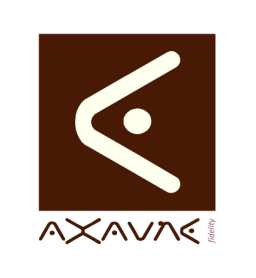

# FICHE PROJET - MODOP VIDEO

**AXAUNE - Documentations Utilisateur** 

Version A.01

FP 127U

Page 1 sur 3

# Configuration des répertoires et paramètres Vidéo

| Rôle             | Description de la procédure d'installation de ModOP Vidéo 3.6R0x et +                                                         |  |  |  |  |
|------------------|----------------------------------------------------------------------------------------------------|--|--|--|--|
| Informations     |                                                                                                    |  |  |  |  |
| Applicable       | Modop Vidéo MV 3.6R0x et + – Pour OS 32 ou 64 bits                                                                            |  |  |  |  |
| Procédure animée | Non disponible                                                                                                    |  |  |  |  |
| Droits d'accès   | Dans le cas d'une installation en mode serveur,<br>• chaque utilisateur (profil) doit posséder les droits complets d'accès au |  |  |  |  |

|                                  | répertoire < <modop>&gt; sur le serveur.</modop>                                                                                                    |  |  |  |  |  |  |
|----------------------------------|----------------------------------------------------------------------------------------------------|--|--|--|--|--|--|
| <b>-</b>                         |                                                                                                    |  |  |  |  |  |  |
| 1/ Configuration dos réportairos |                                                                                                    |  |  |  |  |  |  |
|                                  | i/ Configuration des repertoires                                                                                                    |  |  |  |  |  |  |
|                                  | Connecté utilisateur standard                                                                                                    |  |  |  |  |  |  |
| Etape 1.1                        | Lancer ModOp Vidéo Ultra                                                                                                    |  |  |  |  |  |  |
|                                  | <ul> <li>Passer aux étapes suivantes et saisir les paramètres définis par l'équipe<br/>projet</li> </ul>                                                                                                    |  |  |  |  |  |  |
| Etape 1.2                        | Une fois le logiciel lancé, cliquez sur « paramétrer le logiciel » :                                                                                                    |  |  |  |  |  |  |
|                                  | Vous pouvez notamment                                                                                                    |  |  |  |  |  |  |
|                                  | <ul> <li>dans l'onglet Archives, configurer le répertoire d'archivage des mode<br/>opératoires Validés.</li> </ul>                                                                                                    |  |  |  |  |  |  |
|                                  | <ul> <li>dans l'onglet général, configurer l'emplacement des modes opératoires en<br/>cours de création sur la machine, le répertoire par défaut de stockage des<br/>Vidéos sur la machine, l'emplacement du répertoire de publication</li> </ul> |  |  |  |  |  |  |
|                                  | Plus de détail dans la Fiche Projet « FP054-DU-Pre-requis-Architecture »                                                                                                    |  |  |  |  |  |  |
| Etape 1.3                        | B Dans l'onglet « archives », définir l'adresse des dossiers                                                                                                    |  |  |  |  |  |  |
|                                  | Archives<br>Général Paramétrage du logiciel Annuér Enregistrer et quitter<br>Capture<br>Classement                                                                                                    |  |  |  |  |  |  |
|                                  | Modèles     Archives       Modèles     Fermer       C:\MesArchivesServeur.IUT\PRM\prm.ab:     C:\MesArchivesServeur.IUT\                                                                                                    |  |  |  |  |  |  |
|                                  |                                                                                                    |  |  |  |  |  |  |
|                                  | « Mes Modops » Archivés : < <modop>&gt;\<b>Archives</b></modop>                                                                                                    |  |  |  |  |  |  |

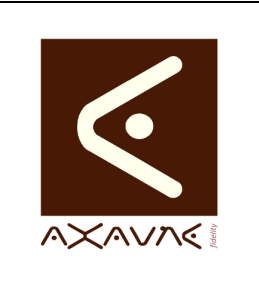

#### FICHE PROJET - MODOP VIDEO

**AXAUNE - Documentations Utilisateur** 

# Configuration des répertoires et paramètres Vidéo

Version A.01

Page 2 sur 3

| 1/ Configuration des répertoires                                              |                                                                                                    |  |  |  |  |  |
|-------------------------------------------------------------------------------|----------------------------------------------------------------------------------------------------|--|--|--|--|--|
| Connecté utilisateur standard                                                 |                                                                                                    |  |  |  |  |  |
| Etape 1.4 Dans l'o                                                            | nglet « Général », définir l'adresse des dossiers                                                                                                    |  |  |  |  |  |
| Général<br>Capture<br>Classement<br>Modèles<br>Mot de passe<br>C-WesArchivest | Général       Emplacement du dossier "Mes Captures" loca         Permer         erweur-UUTVPRMpmm.abs         Englacement du dossier "Mes Modops" non Publiés         C:Mes & Modops'\         Langue utilisée         Français         Ohanger         Langue utilisée         Prançais         C:Mes Archives         Permetre         Option Archivage activée         Emplacement du dossier "Mes Modops" Publiés         Commencer l'arborescence avec la valeur du champ "Site"         Permettre la création d'Icône         Poption Archivage activée         Emplacement du dossier "Mes Modops" Publiés         C:Mes ExportsServeur/         C:Mes Archives Serveur-UTV |  |  |  |  |  |
| « Mes C                                                                       | aptures » local : C:\Mes captures                                                                                                    |  |  |  |  |  |
| « Mes N                                                                       | odops » publiés : < <modop>&gt;\Publications</modop>                                                                                                    |  |  |  |  |  |

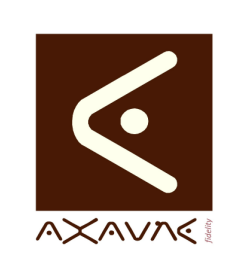

#### FICHE PROJET - MODOP VIDEO

**AXAUNE - Documentations Utilisateur** 

## Configuration des répertoires et paramètres Vidéo

Version A.01

Page 3 sur 3

| 2/ Configuration des paramètres Vidéo |                                                                                                    |  |  |  |  |  |
|---------------------------------------|----------------------------------------------------------------------------------------------------|--|--|--|--|--|
| Connecté utilisateur standard         |                                                                                                    |  |  |  |  |  |
| Etape 2.1                             | <ul> <li>Lancer ModOp Vidéo Ultra</li> <li>Passer aux étanes suivantes et saisir les paramètres définis par l'équipe</li> </ul>                                                                                                    |  |  |  |  |  |
|                                       | projet                                                                                                    |  |  |  |  |  |
| Etape 2.2                             | Une fois le logiciel lancé, cliquez sur « paramétrer le logiciel » :<br>Vous pouvez notamment configurer                                                                                                    |  |  |  |  |  |
|                                       | Les paramètres de conversion des fichiers d'origine (MOV Conversion)                                                                                                    |  |  |  |  |  |
|                                       | La qualité de sortie des fichiers Vidéo                                                                                                    |  |  |  |  |  |
|                                       | Plus de détail dans Fiche Projet « FP112-DU-Qualite-Video-Taille-Fichier »                                                                                                    |  |  |  |  |  |
| Etape 2.3                             | Dans l'onglet « capture », définir les paramètres de conversion, génération<br>Paramétrage du logiciel<br>Arnuer Bregister et quiter<br>Paramétrage du logiciel<br>Arnuer Bregister et quiter<br>Paramétrage du logiciel<br>Capture<br>Capture<br>Capture<br>Capture<br>Capture<br>Capture avec compression et retimensionnement (WMV, 640x480)<br>Capture avec compressée suivi par une compression et un redimensionnement (WMV, 640x480)<br>Capture non compressée suivi par une compression et un redimensionnement (WMV, 640x480)<br>Taux bitrate<br>MOV Conversion<br>MOV Conversion<br>MOV Conversion<br>MOV Conversion<br>MOV Conversion<br>MPG4 Parameters<br>Me4 stro-15.01 |  |  |  |  |  |
|                                       | Paramètres conseillés :<br>« MOV Conversion » : STD-2596                                                                                                    |  |  |  |  |  |
|                                       | « WMV Output Quality » : <b>30-1s-090</b>                                                                                                    |  |  |  |  |  |
|                                       | « MPG4 Parameters » : <b>STD-15-01</b>                                                                                                    |  |  |  |  |  |

#### Conclusion :

| Х | Etat de la fiche | Date       | Etat     |
|---|------------------|------------|----------|
|   | En Cours         | 27/10/2014 | Création |
|   | Autre :          |            |          |
| X | Terminé          |            |          |
|   |                  |            |          |